## **REA** CARD

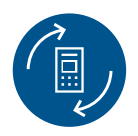

# Austauschanleitung

### REA T7flex SIM-Karten-Wechsel auf Multi SIM-Karte

#### Wechsel der SIM-Karte:

- 1. Nehmen Sie das Terminal vom Strom.
- 2. Drücken Sie die Stop-Taste so lange, bis das Terminal ausgeschaltet ist.
- 3. Klappen Sie den Sichtschutz hoch.
- **4.** Öffnen Sie mit leichtem Druck die Klappe vom Akku-Fach und entfernen Sie den Akku.
- Sie sehen die derzeit eingelegte Sim Karte.
  Schieben Sie den silbernen Metallsteg auf der derzeit eingelegten SIM-Karte nach links. Die Abdeckung vom Steckplatz wird entriegelt.
- **6.** Ziehen Sie die Abdeckung mit der SIM-Karte hoch und ziehen Sie die derzeit eingelegte Sim Karte heraus.
- Legen Sie die neue Sim Karte genauso wieder ein (Schräge an der SIM-Karte rechts oben beachten).
- Drücken Sie die Abdeckung vom Steckplatz mit der neu eingelegten SIM-Karte wieder nach unten und schieben Sie den silbernen Metallsteg wieder nach rechts, damit der Steckplatz wieder verriegelt ist.
- **9.** Legen Sie den Akku wieder ein, und schließen Sie die Klappe vom Akku-Fach.
- 10. Starten Sie das Terminal mit der Taste Corr (On).

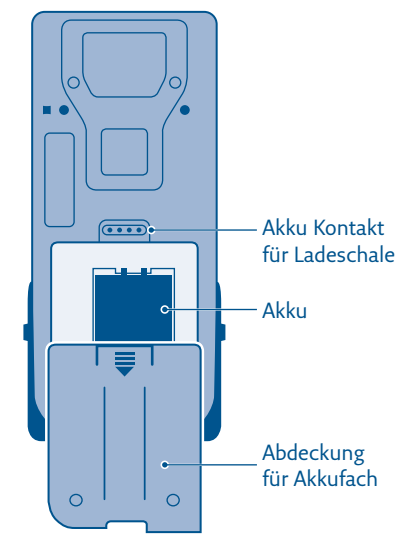

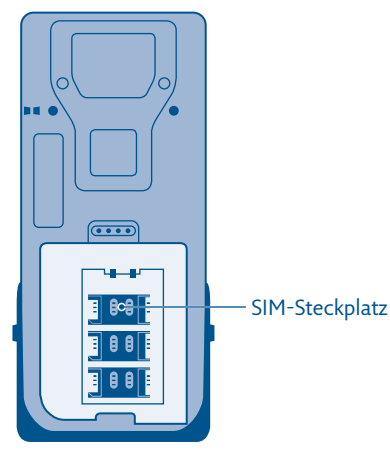

#### Einstellung der SIM-Karte:

- Display zeigt *das Logo* schwarze Menü-Taste drücken
- Display zeigt *Menü* **1** »Benutzer« auswählen Display zeigt *Benutzer*
- **3** »Verwaltung« auswählen **Display zeigt** *Verwaltung*
- 1 »Einstellungen« auswählen Display zeigt *Einstellungen*
- **8** »GSM-Status« auswählen Die Anzeige »Automatisch« mit **OK** bestätigen
- Display zeigt *Bitte warten*
- > »T-Mobile\_M2M« auswählen und ggf. mit grüner OK-Taste bestätigen, bis ...
- ... Bitte APN eingeben erscheint
- vorhandenen APN-Eintrag mit der Corr-Taste löschen
- Neuen APN eintragen: internet.m2mportal.de
- $\triangle$  Schreibweise beachten:
  - de = nach dem »d« einmal die »OK Taste« drücken und dann »e« eingeben
- Neuen »APN« kontrollieren und mit grüner OK-Taste bestätigen, bis ...
- ... GSM-Status erscheint.
- Nach kurzer Zeit steht Empfang auf *EIN*, es erscheinen Signalstärke und Netz
- Anzeige mit **OK** bestätigen
- mit der **Stop-Taste** das Menü verlassen, bis »REA Card« erscheint
- (i) Bleibt der GSM-Status beim Empfang auf »AUS«, dann setzen Sie sich mit der technischen Hotline von REA Card in Verbindung unter T: 06154/638-152.

#### Ein Test der Verbindung kann über eine Diagnose erfolgen:

| Display zeigt <i>das Logo</i> schwarze Menü-Taste drücken                             |  |
|---------------------------------------------------------------------------------------|--|
| Display zeigt <i>Menü</i> <b>1</b> »Benutzer« auswählen Display zeigt <i>Benutzer</i> |  |
| 2 »Diagnose« auswählen Display zeigt <i>Diagnose</i>                                  |  |
| 1 »Normale« auswählen Display zeigt Bitte warten                                      |  |

Sollte die Diagnose erfolgreich sein, erscheint im Display »erfolgreich durchgeführt«, und Sie können das Menü mit der Stop-Taste verlassen bis »REA Card« erscheint.

 ③ Sollte bei der Diagnose »gescheitert Keine Verbindung« im Display erscheinen, dann setzen Sie sich mit der technischen Hotline von REA Card in Verbindung unter T: 06154/638-152.

Die Schritt-für-Schritt Anleitung zum SIM-Kartentausch an Ihrem REA T7 flex finden Sie in unserem Youtube-Video:

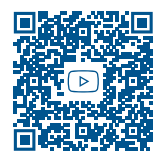

#### **REA Card GmbH**

Teichwiesenstraße 1 D-64367 Mühltal

T: +49/(0)6154/638-200 F: +49/(0)6154/638-192

info@rea-card.de www.rea-card.de

Service-Hotline T: +49/(0)6154/638-152 hotline@rea-card.de

Art.Nr.: 043.630.057 © REA Card GmbH 11/2021

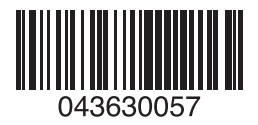